## Подать заявление на продление, внесение изменений и получение дубликата удостоверения частного охранника можно электронно

## Важно! Для получения услуги необходимо иметь подтвержденную учетную запись на Портале Госуслуг

Как подать заявление на портале Госуслуг:

**1.** Зайдите на портал Госуслуг (<u>www.gosuslugi.ru</u>) и авторизуйтесь в Личном кабинете, используя подтвержденную учетную запись ЕСИА.

**2.** Если Вы не зарегистрированы на портале или статус Вашей учетной записи не подтвержден, воспользуйтесь инструкцией для регистрации и подтверждения учетной записи на портале Госуслуг, размещенной на сайте МФЦ Тюменской области в разделе «Новости» (<u>https://mfcto.ru/news/4edba2c7-0c8e-4c14-b708-7db4742cc74f</u>).

| E ГОСУСЛУГИ Тюмены г Помощь С Войти Регистрация |
|-------------------------------------------------|
|-------------------------------------------------|

**3.** Самый простой способ найти требуемую услугу — ввести запрос в поисковой строке «частный охранник». Затем выбрать нужную услугу и перейти к ней.

| Что вы хотите?<br>Получить удостоверение частного охранника<br>Продлить удостоверение частного охранника<br>Внести изменение в удостоверение частного охран<br>Частный охранник | ника                                          | Отправить |
|----------------------------------------------------------------------------------------------------|-----------------------------------------------|-----------|
| Внесение изменений в удостоверение<br>Для внесения изменений в удостовере<br>воспользуйтесь услугой                                                                             | частного охранника<br>ение частного охранника |           |

## 4. Откроется страница выбранной Вами услуги, где описан порядок действий для получения услуги, а также указан размер госпошлины.

|                                                                                                    | <b>A</b>                                                                 |
|----------------------------------------------------------------------------------------------------|--------------------------------------------------------------------------|
| К Вернуться Внесение изменении в удостоверение частного охранника в связи с изменением места жительства, прохождением профессиональной подготовки и присвоением квалификации                         | Услугу предоставляет                                                     |
| Подробная информация об услуге >                                                                                                    | Федеральная служба войск<br>национальной гвардии<br>Российской Федерации |
| Сроки оказания услуги: 30 календарных дней                                                                                                    |                                                                          |
| Стоимость услуги: 245 рублей <del>350 рублей</del> – госпошлина за выдачу удостоверения частного охранника.                                                                                          | Получить услугу 🗲                                                        |
| Оплачивайте госпошлину со скидкой 30%.                                                                                                    | Это займет 15 минут                                                      |
| Скидка действует при электронной подаче заявления и безналичной оплате: банковская карта,<br>электронный кошелёк или мобильный телефон. Подробнее о скидке                                           |                                                                          |
| Продление удостоверения частного охранника<br>Подробная информация об услуге >                                                                                                    |                                                                          |
|                                                                                                    | Услугу предоставляет                                                     |
| Сроки оказания услуги: 20 дней с момента регистрации заявления.<br>Стоимость услуги: 445 рублей 650 рублей – госпошлина за выдачу удостоверения частного охранника.                                  | Федеральная служба войск<br>национальной гвардии<br>Российской Федерации |
| Оплачивайте госпошлину со скидкой 30%.<br>Скидка действует при электронной подаче заявления и безналичной оплате: банковская карта,<br>электронный кошелёк или мобильный телефон. Подробнее о скидке | Получить услугу ><br>Это займет 15 минут                                 |
| <ul> <li>Выдача дубликата удостоверения частного охранника<br/>взамен утраченного, пришедшего в негодность, либо</li> </ul>                                                                          | а, 🙊                                                                     |
| случае изменения фамилии (имени, отчества)<br>Подробная информация об услуге >                                                                                                    | Услугу предоставляет<br>Федеральная служба войск                         |
| Сроки оказания услуги: 30 календарных дней                                                                                                    | национальной гвардии<br>Российской Федерации                             |
| Стоимость услуги: 1400 рублей 2000 рублей – госпошлина за выдачу удостоверения частного охранника                                                                                                    |                                                                          |
| Оплачивайте госпошлину со скидкой 30%.<br>Скидка действует при электронной подаче заявления и безналичной оплате: банковская карта,<br>электронный кошелёк или мобильный телефон. Подробнее о скидке | Получить услугу ><br>Это займет 15 минут                                 |

Чтобы оформить услугу, нажмите на кнопку «Получить услугу».

5. Откроется страница с формой заявления, для всех вышеуказанных заявлений она похожа. Различия будут указаны ниже.

Заявление необходимо последовательно заполнить.

Блоки: «Сведения о заявителе», «Контактные сведения», «Паспортные данные», «Адрес» должны заполниться автоматически из личного кабинета. Проверьте сведения и заполните пустые поля при необходимости. Чтобы исправить дату рождения или дату выдачи паспорта, нажмите на значок календаря. Чтобы исправить адрес регистрации, нажмите «Уточнить адрес».

| Паспортные данные    |               |            |                        |   |                 |              |                 |
|----------------------|---------------|------------|------------------------|---|-----------------|--------------|-----------------|
| Серия                | Howep         | Дата с     | БЫДЭЧІ<br>()))))       |   |                 |              |                 |
| Код подразделения    | Кем выдан     | k          | Контактные сведения    |   |                 |              |                 |
|                      |               |            | Зл. почта<br>необязате | ? | ? необязательно | Телефон дом. | ? необязательно |
| Сведения о заявителе |               |            |                        |   |                 |              |                 |
| Фамлия               | Vbr           | Отчество   |                        |   |                 |              |                 |
| снило                | МН            |            | Адрес                  |   |                 |              |                 |
|                      | необязательно | Jana pully | Адрес репистрации      |   |                 |              |                 |
|                      |               |            |                        |   |                 | Уто          | Q.              |

Если фактический адрес места жительства совпадает с адресом регистрации, отметьте этот пункт. Если адрес фактического места жительства отличается, введите актуальные сведения в соответствующее поле.

|   | Адрес регистрации и фактического проживания совпадают |
|---|-------------------------------------------------------|
|   |                                                       |
| A | дрес фактического проживания                          |

В блоке «Получатель заявления» выберите наименование подразделения лицензионно-разрешительной работы территориального органа Росгвардии, в котором получали удостоверение.

| Получатель заявления                                                                                           |    |
|----------------------------------------------------------------------------------------------------|----|
| Наименование подразделения лицензионно-разрешительной работы территориального органа Росгвардии                |    |
| Выберите аначение                                                                                              | ٦  |
| 🗸 [Не выбрано]                                                                                                 | 1  |
| ЦЛРР Главного управления Росгвардии по Московской области (на комплексе Байконур)                              | J. |
| ГУЛРРиГК Росгвардии                                                                                            |    |
| ЦЛРР Управления Росгвардии по Тюменской области                                                                |    |
| Отдел ЛРР по городу Тюмени, Нижнетавдинскому, Тюменскому районам Управления<br>Росгвардии по Тюменской области |    |
| Офис приема по Нижнетавдинскому району                                                                         |    |
| Офис приема по Тюменскому району                                                                               | -  |
| Наименование учебного заведения                                                                                |    |

Обратите внимание: за результатом необходимо будет лично обратиться в территориальный орган Росгвардии.

В заявлении **о внесении изменений** в удостоверение частного охранника или его **продлении** в блоках 6-9 необходимо указать сведения об имеющемся удостоверении частного охранника (его серию и номер), а также сведения о причине внесения изменений. В заявлении **о выдаче дубликата** укажите причину выдачи дубликата, выбрав подходящий вариант. Ответьте на перечень вопросов, если таковое предусмотрено формой заявления. Далее укажите сведения о прохождении профессиональной подготовки и место работы в настоящее время (в заявлении **о выдаче дубликата** удостоверения таких блоков нет).

Последовательно заполните все поля, следуя указанным в них подсказкам или выбирая в выпадающем списке подходящий вариант.

| Наименование НОУ, | выдавшего свидетельство |  |
|-------------------|-------------------------|--|
|                   |                         |  |
|                   |                         |  |
|                   |                         |  |
|                   |                         |  |
|                   |                         |  |

Последний блок в каждом из заявлений — сведения о документах, прилагаемых к заявлению. Обратите внимание, не все документы обязательны для загрузки.

Чтобы подгрузить документы к заявлению, нажмите «загрузите вручную» и выберите нужный файл на своем компьютере. Подгруженный файл отобразится в поле для загрузки электронного образа документа.

| 10 | Электронные образы документов, прилагаемых к<br>заявлению                                          |               |
|----|----------------------------------------------------------------------------------------------------|---------------|
| Cj | уммарный объем всех вложений не должен превышать 1 Гб                                              |               |
| Φ  | отография                                                                                          |               |
|    | Перетащите файлы сюда или загрузите вручную                                                        |               |
| ¢  | Формат файла .jpg, .pdf, .rar, .zip. Суммарный объем загружаемых файлов не должен превышать 100 Мб | необязательно |

**6.** После заполнения всех необходимых полей нажмите кнопку «Подать заявление».

Подать заявление

7. На экране появится сообщение с номером отправленного заявления.

| Получение удостоверения частного охранника (заявление № | 11 )                 |
|---------------------------------------------------------|----------------------|
| Заявление История                                       |                      |
| ···· Заявление отправлено в ведомство 22.03.2021, 14:13 | 🛆 Подать жалобу      |
| Уведомление по заявлению                                | Услугу предоставляет |
| Электронная почта                                       | Росгвардия           |
| @mail.ru                                                |                      |

При желании Вы можете изменить способ уведомления, нажав «Настройки». В открывшемся окне можно настроить не только уведомления о статусе заявления, но и статусы платежей, ответы службы техподдержки и т.д.

| Настройки и безопасность                            |   |                  |                     |
|-----------------------------------------------------|---|------------------|---------------------|
| Учетная запись Статусы заявлений                    | В | выберите удобные | е каналы оповещения |
| Оповещение через Email, PUSH<br>Настроить Отключить |   | <b></b>          |                     |
| Уведомления                                         |   | Email            | PUSH                |
| Вход в систему Статусы платежей                     |   | Сохранить        | Отменить            |
| Банковские карты Oповещение через Email, PUSH       |   |                  |                     |
| Настроить Отключить<br>Госпочта                     |   |                  |                     |

8. В течение одного рабочего дня в Ваш "Личный кабинет" поступит уведомление о приеме и регистрации заявления. Чтобы увидеть статус отправленного заявления, войдите в личный кабинет, нажмите в правом верхнем углу на свою фамилию и выберите пункт «Заявления».

| госуслуги | Тюмень г | Заявления | Документы | Платежи | Помощь | Q |  | ~ |
|-----------|----------|-----------|-----------|---------|--------|---|--|---|
|           |          |           |           |         |        |   |  |   |

**9.** Кроме того, в Ваш "Личный кабинет" будет направлена квитанция на оплату госпошлины. Обратите внимание! При оплате госпошлины на портале безналичным способом — Вы получите скидку 30%.

10. После оплаты госпошлины и проверки заявления в "Личный кабинет" поступит приглашение на подачу оригиналов документов в подразделение лицензионноразрешительной работы территориального органа Росгвардии.

**11.** В день приглашения на приём принесите оригиналы и копии документов, указанных в заявлении, а также в случае продления срока действия удостоверения и выдачи дубликата удостоверения - 2 фотографии 4 на 6 см. Сотрудник Росгвардии проверит документы и сообщит дату, когда удостоверение будет готово.

**Продление срока действия** удостоверения осуществляется в срок не позднее **20 рабочих дней** со дня регистрации заявлений.

Выдача дубликата удостоверения, внесение изменений в удостоверение осуществляется в течение **10 рабочих дней** со дня регистрации заявлений.